# Digital Broker Platform

Quotation Guide

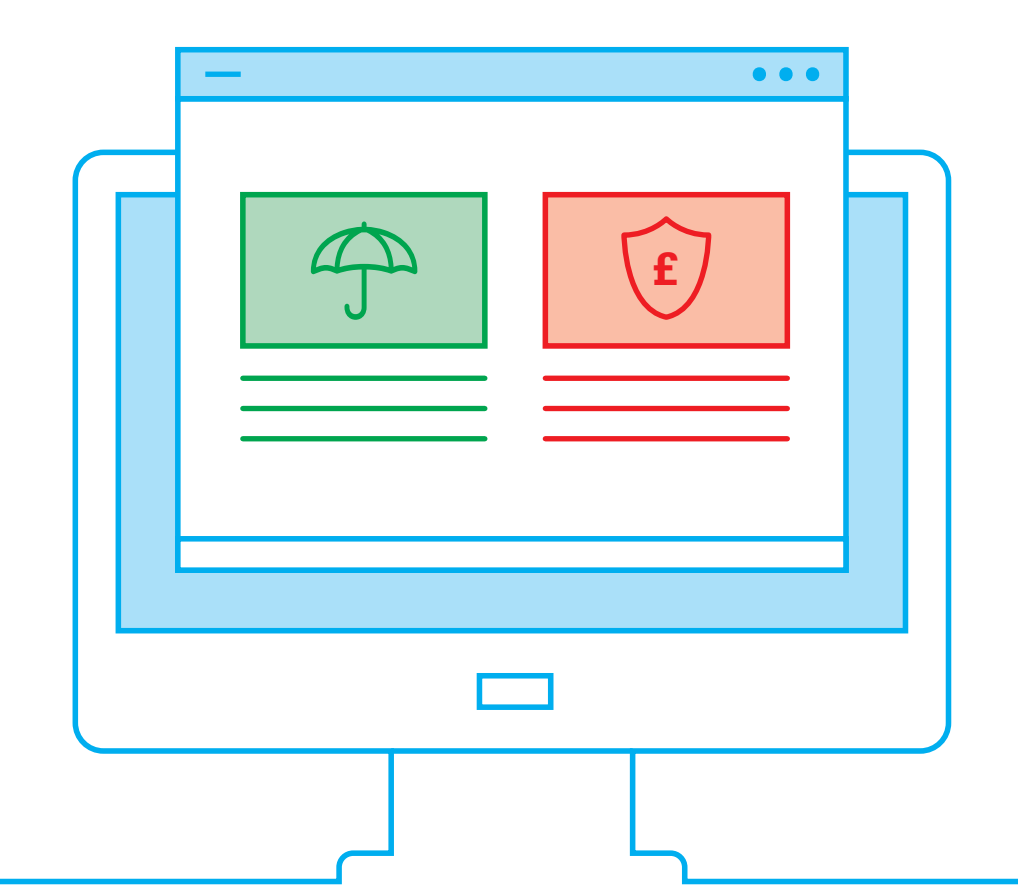

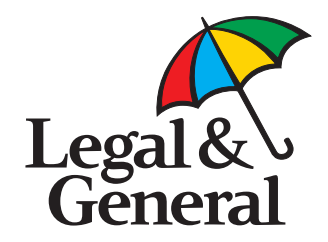

This is not a consumer advertisement. It is intended for professional use only and should not be relied upon by private individuals or any other persons.

#### The aim of this guide

- To provide you with an overview of the Digital Broker Platform and how it works.
- Demonstrate the Quote and Buy journeys and their key features and benefits.
- ✓ Outline additional information to help you get the most out of the platform.

#### **Digital Broker Platform Overview**

- Digital Broker Platform is a new enhanced version of our current Online Quote and Buy (OQB) platform.
- The platform can allow you to get quotes, set up policies and complete renewal accounts online for our Group Life Assurance and Group Income Protection products.
- Quotations cover 10-250 employees.

- The platform links with Companies House, allowing you to quickly provide the employer details we need. Not all companies on Companies House can be quoted within Digital Broker Platform.
- The platform auto underwrites each quotation.
- The platform will produce quotes for existing schemes that have had up to two claims in the last five years.

## The login screen

| Legal &<br>General                                                                                                    |                                                                                 |                                                                                                    |    | You'll need your FRN/FCA registration number and agency number to login.                                    |
|----------------------------------------------------------------------------------------------------|---------------------------------------------------------------------------------|----------------------------------------------------------------------------------------------------|----|----------------------------------------------------------------------------------------------------|
| Home                                                                                                    |                                                                                 | 1                                                                                                    | 1. | If you have any problems with<br>logging into the platform call<br><b>0370 050 0274 option 2 then 1</b> .   |
| LOG IN.                                                                                                    |                                                                                 | NEED HELP?<br>If you require assistance with t<br>registration process or use of o                                                                                                    |    | We may record and monitor calls. Call charges will vary.                                                    |
| Please enter your LoginID and password to access the service.  Login ID  Password  LOG IN  Alternatively, log in using Unipass. Forgotten your LoginID or password? Call us on 0370 050 0274 | NOT REGISTERED?<br>Register online for access to our eServices.<br>Register now | eServices please call<br>0370 050 0274<br>Monday to Friday between the<br>hours of 9.00am and 5.00pm a<br>select option 2.<br>Call charges will vary and we m<br>record and monitor calls. | 2. | If you haven't done so already<br>- you can register to use the<br>platform via the register now<br>button. |
| You are here: Online Registration > Log in                                                                                                    |                                                                                 |                                                                                                    |    |                                                                                                    |

#### **Digital Broker Platform homepage**

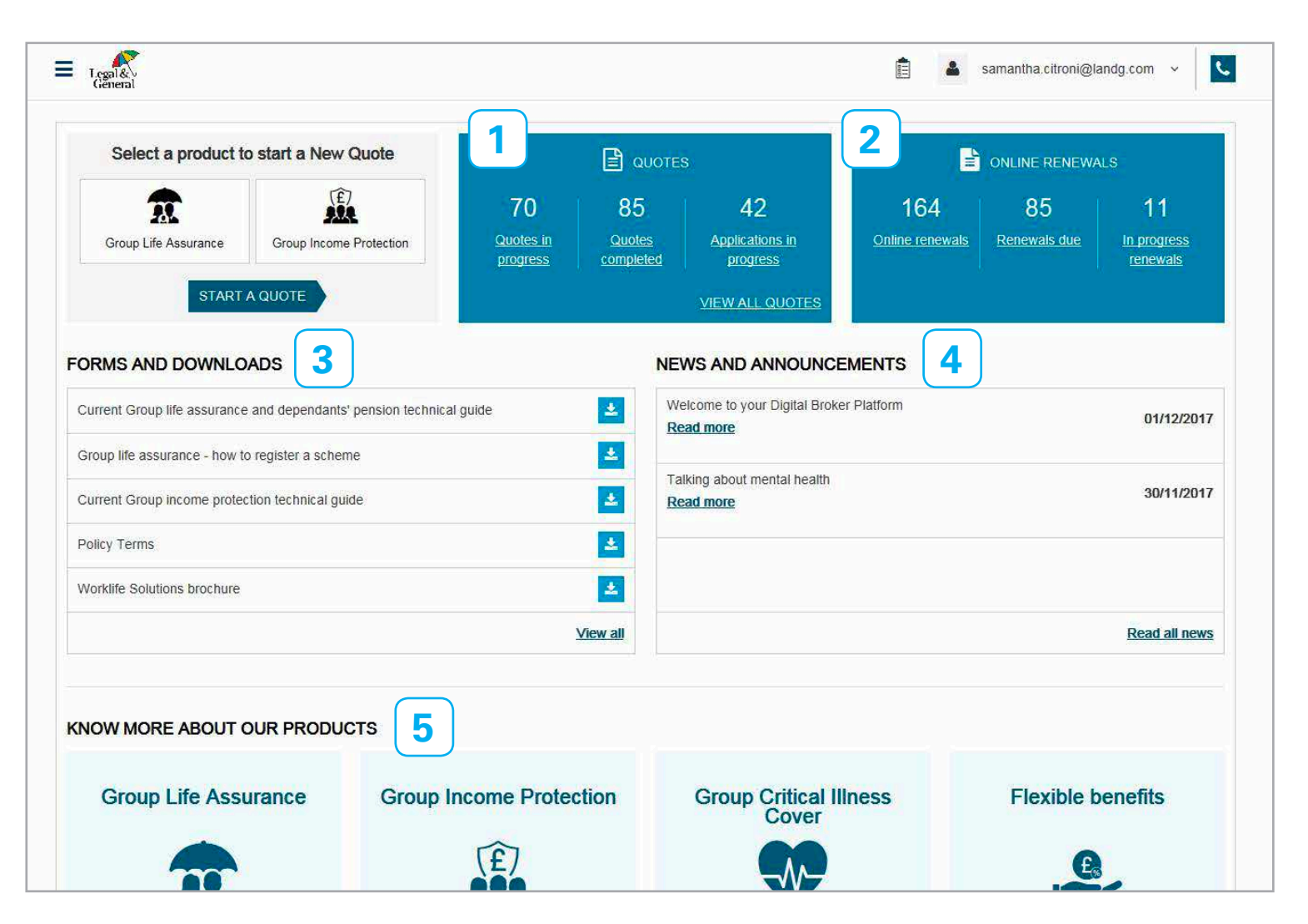

1. **Quotes Banner** Shows the total number of quotes you have in progress and of those, which are expiring and which have

expired.

- 2. **Renewals Banner** Shows the renewals status of your policies compatible with Digital Broker Platform.
- 3. Forms and Download Frequently used documents.
- 4. News and Announcements Latest news and insight.
- 5. Know more about our products Key information on our core

products.

#### **Product details**

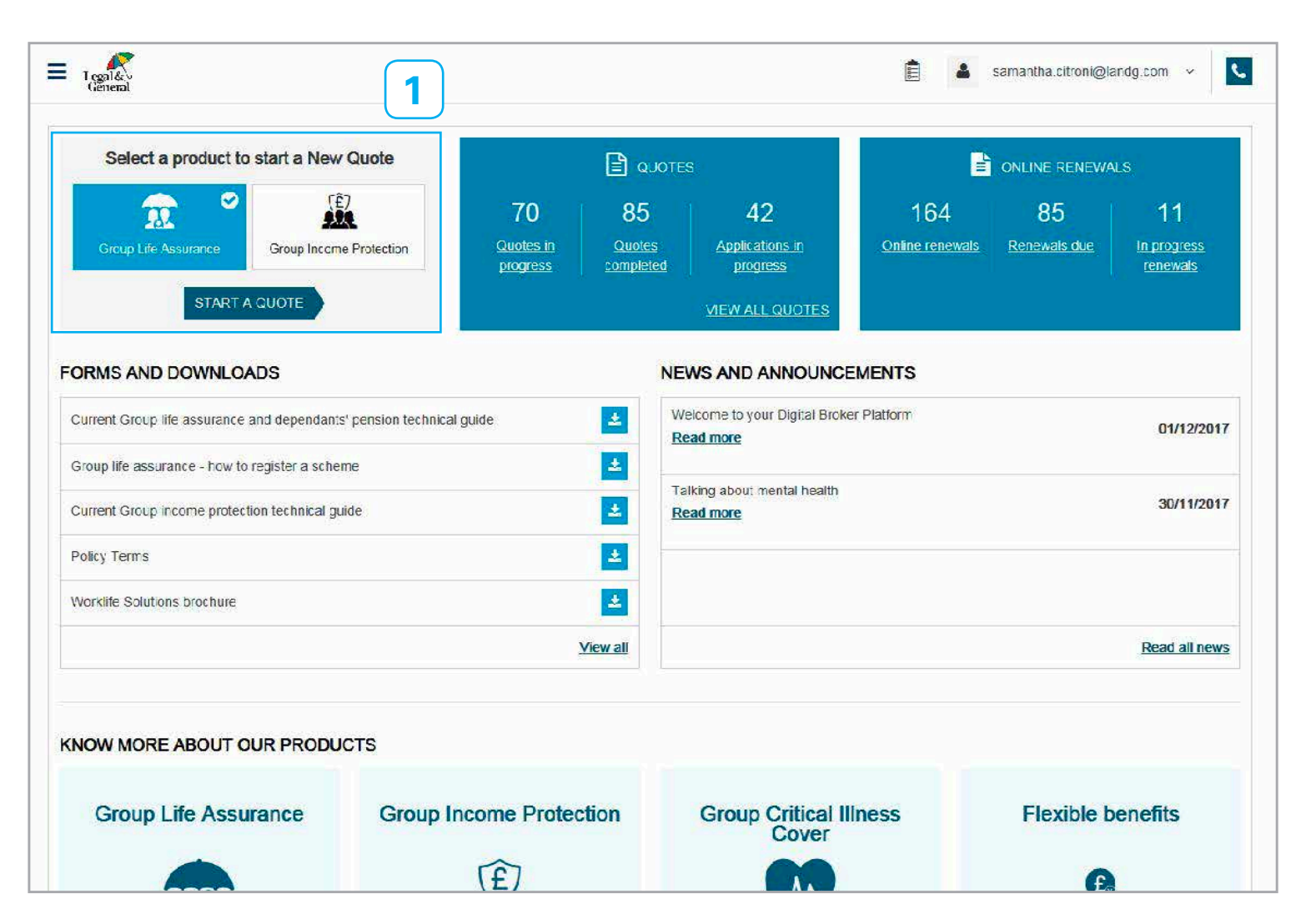

 The product details banner allows you to choose which product you would like to get a quote for.

Remember to personalise your quotes with a specific name in order to reference each quotation that you produce on the platform for easy future reference.

## **Eligibility**

|                                                                                                    | samantha.citroni@landg.com ~ |
|----------------------------------------------------------------------------------------------------|------------------------------|
| Select a product to start a New Quote                                                                                                    |                              |
| New Quote for Group Life Assurance - Eligibility                                                                                                    | ×                            |
| To be able to quote online, your requirements must meet the following criteria:                                                                                                    | View all info                |
| This quote is for between 10 and 250 employees.                                                                                                    | 0                            |
| There are no more than 6 categories. A category is a group of 3 employees or more who have the same basis of cover.                                                                                                    | 0                            |
| The employees are not based in any of the following postcodes:<br>EC2V 7AE,EC2V 7JD,EC2V 7QA                                                                                                    | 0                            |
| No employees work on offshore oil rigs or are based permanently overseas.                                                                                                    | 0                            |
| The employer doesn't currently self-insure any of the benefits.                                                                                                    | 0                            |
| The employee details you're using for the quote are not older than three months.                                                                                                    |                              |
| The policy will cover any new employees as soon as they are eligible. Cover is not closed to new employees.                                                                                                    | 0                            |
| In total, there have been no more than 2 claims on any existing and previous policies in the last five years.                                                                                                    | 0                            |
| None of the employees are currently insured under a Group Life Assurance Benefit or Dependents' Pension policy with Legal & General.                                                                                                    | 0                            |
| Before we set up a policy you'll need to confirm the scheme, registered with HM Revenue & Customs, to which we'll pay benefit. Your client can c                                                                                           | choose:                      |
| Their own scheme, or                                                                                                    | 0                            |
| Our Group Life Mastertrust scheme if we receive the original completed Deed of Participation before the policy starts.                                                                                                    | 0                            |
| We can give you a quote before we need this confirmation.                                                                                                    |                              |
| No individual's benefit is more than £3 million.                                                                                                    | 0                            |
| None of the employees are absent from work for three months or more because of a life threatening condition.                                                                                                    | 0                            |
| If all of these statements are true, please click on Confirm to continue with your quote. If any statement isn't true, contact us to find out how we Read our <u>Technical guide</u> for further details about the policy and its options. | e can help.                  |
| CONFIRM                                                                                                    |                              |
| Cover                                                                                                    |                              |
|                                                                                                    |                              |

Take the time to read this screen, as it provides important information that will help you identify if your quote will fit our online criteria.

You'll need to confirm the statements are correct before proceeding, as any incorrect information could affect any future claims.

If you have any queries, contact us Monday to Friday between 9am and 5pm on 01273 372 992.

We may record and monitor calls. Call charges will vary.

## **Employer details**

| E Legalite<br>General                                                                                                    | 🚊 💄 samantha.citroni@landg.cc                                                                                                    | om ~ 📞                                                                                                    |
|----------------------------------------------------------------------------------------------------|----------------------------------------------------------------------------------------------------|----------------------------------------------------------------------------------------------------|
| ′ou are here: Dashboard ➤ New Quote - Employer Details                                                                                                    |                                                                                                    |                                                                                                    |
| Get a quote in just 5 steps 6                                                                                                    |                                                                                                    |                                                                                                    |
| STEP         EMPLOYER DETAILS           1         Enter the employers details                                                                                                    |                                                                                                    |                                                                                                    |
| Quickly provide the employers details by entering the Company House Number for a registered                                                                                                    | ed company or limited liability partnership.                                                                                                    |                                                                                                    |
| ompany House Number                                                                                                    |                                                                                                    |                                                                                                    |
| 00166055 GET COMPANY DETAILS OR ENTER I                                                                                                    | DETAILS FOR A PARTNERSHIP                                                                                                    |                                                                                                    |
| ook up a Company Number at <u>Companies House</u>                                                                                                    |                                                                                                    |                                                                                                    |
| Company House Number<br>00166055                                                                                                    | Conyany Jawas                                                                                                    |                                                                                                    |
| Company Number at Companies House<br>00166055<br>Company name and registered address<br>LEGAL AND GENERAL ASSURANCE SOCIETY LIMITED                                                                                                    | Conpany Chairs<br>Naire & Englished Chite<br>L ESALL AND GREERAL A SUMMICE (PHIS SON'S MANA CREWENT) LIMITED<br>L Conpany No. 2001256                                                                                                    |                                                                                                    |
| Company Number at Companies House Company House Number 00166055 Company name and registered address LEGAL AND GENERAL ASSURANCE SOCIETY LIMITED One Coleman Street London                                                                                                    | Company, Chesis<br>Name & Expedience Ches<br>LISEAL AND BERRIER, ASSUMACE (PHISIONI SMAN COMBINITy, LINTED<br>Company, No. 2001281<br>Status Active<br>Documentation for Assumeric Companies in no single Tard at Companies House. Documents are now Knowned by the company in the<br>Provide at Knowne Companies in no single Tard at Companies House. Documents are now Knowned by the company in the<br>Provide at Knowne Companies in no single Tard at Companies House. Documents are now Knowned by the company in the<br>Provide at Knowne Companies in no single Tard at Companies House. Documents are now Knowned by the company in the<br>Provide at Knowne Company (SM)                                                                                                    |                                                                                                    |
| Company Number at Companies House         Image: Company House Number         00166055         Company name and registered address         LEGAL AND GENERAL ASSURANCE SOCIETY LIMITED         One Coleman Street         I ondon         Postcode                                                                                                    | Company Chills<br>Nutre & Explosed Chills<br>LEGAL AND GREERAL A SUBJANCE (PHISIONI MANAGEMENT/LAVITED<br>Company No. 2011251<br>Stata Active<br>Decrementation (Phi-Altarone Companies in the Imped Red at Companies House. Documents are now forwarded by the company in the<br>Practice Active Red Altarone Companies in the Imped Red at Companies House. Documents are now forwarded by the company in the<br>Practice Active Red Altarone Companies (Philipsian)<br>Data or Ingelianties (Philipsian)<br>Commit of Company or Open India Companies                                                                                                    | Order at South Control of The Control of The Contro |
| company Number at Companies House         Company House Number         00 168055         Company name and registered address         LEGAL AND GENERAL ASSURANCE SOCIETY LIMITED         One Coleman Street         I ondon         Postcode         EC2R 5AA                                                                                                    | Cengany Cheirs           Nores Reported Othe:           LEBAL AND GRIERA A SUBMACE (PRIS ON SKNAD GRIERATULANTED           Cengany ML, ADD GRIERA A SUBMACE (PRIS ON SKNAD GRIERATULANTED           Cengany ML, ADD GRIERA A SUBMACE (PRIS ON SKNAD GRIERATULANTED           Descentration for Assume Cengatives in to larger field at Companies Mouse. Decuments are now Knauned by the company is the Favora School (SC VIII)           Date or regulated: CC VIIII           Course of Grain Uncol Congative (SC VIII)           Course of Grain Uncol Congatives (SC VIII)           Course of Grain Uncol Congative (SC VIII)           Course of Grain Uncol Congative (SC VIII)           Course of Score Score (Score Score Sco                                                                                                    | Carl Information and Tak Add                                                                                                    |
| Sook up a Company Number at Companies House         Image: Company House Number         00166055         Company name and registered address         LEGAL AND GENERAL ASSURANCE SOCIETY LIMITED         One Coleman Street         I ondon         Postcode         EC2R 5AA         Company type                                                                                          | Company Detris  Varies 4 Experience Office LEGAL: And GREEMA A SUBJECT PRESIONS MANAGEMENT, LANTED  Company to                                                                                                    | Color atomatos es El 4.6<br>1404/175 AUTOR (UNVIT)                                                                                                    |
| Sook up a Company Number at Companies House         Image: Company House Number         00166055         Company name and registered address         LEGAL AND GENERAL ASSURANCE SOCIETY LIMITED         One Coleman Street         I ondon         Postcode         EC2R 5AA         Company type         Private Limited Company                                                          | Cengany Detrix  LEGAL AND defend Chine LEGAL AND defend A Statistic (PPIS SONE MAN detert) juniteD Cengany Na. Addited  Statis Andre  Cengany Na. Addited  Statis Andre  Company Na. Addited  Statistic Andre  Company Na. Addited  Statistic Andre  Company Na. Addited  Statistic Andre  Company Na. Addited  Statistic Andre  Company Na. Addited  Statistic Andre  Company Na. Addited  Statistic Andre  Company Na. Addited  Statistic Andre  Company Na. Addited  Statistic Andre  Company Na. Addited  Statistic Andre  Statistic Andre  Stati | Carl Landes a Na<br>Marchard Carl                                                                                                    |
| company Number at Companies House         iiii         Company House Number         00166055         Company name and registered address         LEGAL AND GENERAL ASSURANCE SOCIETY LIMITED         One Coleman Street         I ondon         Postcode         EC2R 5AA         Company type         Private Limited Company         Nature of business                                   | Company Chetris           Name & Explosed Online.           LEGAL AND CORRECT (PERSION SAMA CORRECT) SUMMARY COMPANY INTED           Company NoCollidation           Decompany NoCollidation           Bable Andree           Decompany NoCollidation           Decompany NoCollidation           Decompany NoCollidation           Decompany NoCollidation           Decompany NoCollidation           Decompany NoCollidation           Decompany NoCollidation           Decompany NoCollidation           Company Type Chell Chargest Companies that and Companies Mouse. Decompany in the previous and on the company in the previous and previous and previ                                                                                                    | Car Parata a Filos<br>Car Parata a Filos<br>Heres (Charles Care)                                                                                                    |
| ook up a Company Number at Companies House         Image: Company House Number         00166055         Company name and registered address         LEGAL AND GENERAL ASSURANCE SOCIETY LIMITED         One Coleman Street         I ondon         Postcode         EC2R 5AA         Company type         Private Limited Company         Nature of business         65110 - Life insurance | Company Shirts           Note & Register of the<br>LEAL, AND GREDKA, A SUBJECE (PRIS ON SMALL GREEKTLAINTED<br>Exercised States)           Company ML, Addition           Bases, Active           Descentration for Advances Companies in the language field at Companies House. Decuments are now forwards by the company in the<br>Pravatal Reviewer Mathem (PK 4)           Date or registration (CAURIA)           County of the interest offer (Field States)           Mathematic of the interest offer (Field States)           Mathematic of the interest offer (Field States)           Mathematic of the interest offer (Field States)           County of the interest offer (Field States)           Mathematic of the interest offer (Field States)           Mathematic of the interest offer (Field States)           Mathematic of the interest offer (Field States)           Mathematic of the interest offer (Field States)           Mathematic of the interest offer (Field States)           Mathematic of the interest offer (Field States)           Mathematic of the interest offer (Field States)           Mathematic of the interest offer (Field States)           Mathematic of the interest offer (Field States)           Mathematic of the interest offer (Field States)           Mathematic of the interest offer (Field States)           Mathematic of the interest offer (Field States)           Mathematic of the interest offer (Field States) </td <td>Carlo Lamando da Elis do<br/>Inderarto actual (conto)</td>                                                                                                    | Carlo Lamando da Elis do<br>Inderarto actual (conto)                                                                                                    |

For ease of use, employer details are automatically added to the platform via the company's registered number.

Remember, Digital Broker Platform requires a Companies House number in order to begin a quote, unless the quote is for staff of Partnerships.

You will not be able to proceed with a quote for a company that is dissolved or in liquidation.

Some charities are unable to produce quotations within Digital Broker Platform, as they are not registered with Companies House. Always check and confirm via the Companies House website.

#### **Scheme details**

|                                                                                                    |                                                                              | 🚊 🤷 samantha.citroni@   | glandg.com ~ |
|----------------------------------------------------------------------------------------------------|------------------------------------------------------------------------------|-------------------------|--------------|
| You are here: Dashboard 🗲 New Quote - Scheme Details                                                                                                    |                                                                              |                         |              |
| Get a quote in just 5 steps                                                                                                    | ≝ 〉 £ 〉                                                                      |                         |              |
| Company Name<br>LEGAL AND GENERAL ASSURANCE SOCIETY LIM                                                                                                    | Product<br>ITED Group Life Assurance                                         | Quote name              |              |
| Set of the set of the set of the policy. The product set of the policy premiums? Easing the product set of the policy. If poly the product set of the policy. The product set of the policy. If poly the policy. If poly the poly premiums? If poly the poly premiums? If poly the poly poly the poly premiums? If poly the poly poly the poly poly the poly poly the poly poly the poly poly the poly poly the poly poly the poly poly the poly poly the poly poly the poly the poly the poly the poly th |                                                                              |                         |              |
| Annual renewal date       Each year on the annual renewal date we need up to date details at this time using these details. Please choose the annual renewal date       Month     Day       Select     Select                                                                                                    | rout membership and benefits. We'll adjust the policy p<br>a for the policy. | premium and accounts at |              |
| Premium Frequency<br>When would you like to pay premiums?                                                                                                    |                                                                              |                         |              |
| Yearly by BACS Monthly by Direct Debit                                                                                                    |                                                                              | i.                      |              |
| Commission<br>What commission would you like us to pay for this policy?<br>Percentage amount Flat amount                                                                                                    | OR No Commission                                                             | <b>X</b>                |              |
| Group life assurance history                                                                                                    |                                                                              |                         |              |

Core information regarding the scheme is input on this page.

You will need to check all relevant boxes in order to confirm that the data provided is correct.

You will be able to choose commission of up to 30% - the level of commission will affect the unit rate.

Digital Broker Platform can quote for existing schemes that have had up to two claims in the last five years.

If you have any queries, contact us Monday to Friday between 9am and 5pm on 01273 372 992.

We may record and monitor calls. Call charges will vary.

### Add a category

| You are here: Dashboard 🗲 New Quote - Category Details                                                            |                                             |
|----------------------------------------------------------------------------------------------------|---------------------------------------------|
| STEP ADD A CATEGORY                                                                                               |                                             |
| 3 Create employee category and choose benefit basis                                                               |                                             |
|                                                                                                    |                                             |
| Categories are important because we will only pay a claim for employees who are eligible to be in a category.     | Find out more about categories.             |
| Who is Covered?                                                                                                   |                                             |
| Please select the employee category.                                                                              |                                             |
| All employees                                                                                                    |                                             |
|                                                                                                    |                                             |
| Can new employees join this category? New employees must be able to join at least one category.                   |                                             |
| Ves No                                                                                                    |                                             |
| Is there a qualifying service period before cover starts?                                                         |                                             |
| Years Months Weeks                                                                                                |                                             |
| 6 OR                                                                                                    | i.                                          |
| When would you like us to stop covering employees?                                                                |                                             |
| The later of their 65th birthday or their State Pension Age                                                       | Who is Covered?                             |
|                                                                                                    | Select                                      |
| What are the benefits?                                                                                            | All directors                               |
| Is the benefit based on a multiple of scheme earnings or a flat amount?                                           | All employees                               |
| ✓ Multiple of scheme earnings                                                                                     | All employees in the pension scheme         |
|                                                                                                    | All salaried partners                       |
| Please choose the multiple of scheme earnings you'd like to cover. We'll cover the same multiple for each employe | All permanent employees                     |
| 4 x scheme earnings                                                                                               | All directors in the pension scheme         |
| Please choose the definition of scheme earnings you'd like to cover.                                              | All managers in the pension scheme          |
| Basic annual salary 🗸                                                                                             | All salaried partners in the pension scheme |
|                                                                                                    | Tours Monais                                |

Please note that the platform will not give the option to add another category, if you start the quotation with 'all employees' as the first category selection. The next slide will show the difference.

Category wording cannot be amended, so quotes cannot be progressed on the platform if they do not meet the category criteria.

Each category requires a minimum of three members or we will need to set up a quote for you through our service team. Contact us Monday to Friday between 9am and 5pm on 01273 372 992. We may record and monitor calls. Call charges will vary.

#### **Add a category - Group Income Protection**

| Please select | - |
|---------------|---|
| Please select |   |
| 13            |   |
| 26            |   |
| 28            |   |
| 39            |   |
| 52            |   |
| 104           |   |

| Please select | • |
|---------------|---|
| Please select |   |
| 33.33 (1/3)   |   |
| 40            |   |
| 45            |   |
| 50            |   |
| 55            |   |
| 60            |   |
| 66.67 (2/3)   |   |
| 70            |   |
| 75            |   |
| 80            |   |

| Basic annual salary 🔡 📔              | 7 |
|--------------------------------------|---|
| Please select                        |   |
| Basic annual salary                  |   |
| Total earnings in the last tax year  |   |
| Total earnings in the last 12 months |   |

Group Income Protection categories allow you to add various additions to the cover.

National Insurance contributions and pension contributions can also be covered. The percentage of pension contributions will need to be the same for all employees within a particular category.

There's a range of options for the deferred period, from 13-104 weeks. You can choose a benefit level from 33.3% of salary up to 80%. Allows for 3 salary definitions.

## Add a category (continued)

|                | ADD A CATEGORY                        |                                                            |                                                       |  |
|----------------|---------------------------------------|------------------------------------------------------------|-------------------------------------------------------|--|
| 3              | Create employee category and          | choose benefit basis                                       |                                                       |  |
|                |                                       |                                                            |                                                       |  |
| A Catoo        | oriae are important because we u      | vill only now a claim for amployage who are aligible to be | in a category. Find out more about categories         |  |
| <b>O</b> caley | jones are important because we w      | in drift pay a claim for employees who are eligible to be  | an a category. Find out <u>more</u> about categories. |  |
| Who is         | Covered?                              |                                                            |                                                       |  |
| Please sel     | ect the employee category             |                                                            |                                                       |  |
| All sussis     | eer ale employee category.            |                                                            |                                                       |  |
| All emplo      | yees                                  | ×                                                          |                                                       |  |
| Can new e      | mployees join this category? New      | employees must be able to join at least one category.      |                                                       |  |
| ✓ Yes          | No                                    |                                                            |                                                       |  |
| 6307, 1019960  |                                       |                                                            |                                                       |  |
| Is there a c   | qualifying service period before co   | ver starts?                                                |                                                       |  |
| Years          | Months                                | Weeks                                                      |                                                       |  |
|                | 6                                     | OR                                                         | i                                                     |  |
| When wou       | Ild you like us to stop covering em   | ployees?                                                   |                                                       |  |
| The later      | of their 65th birthday or their State | e Pension Age 🗸 🗸                                          | n                                                     |  |
|                | ,                                     |                                                            |                                                       |  |
|                |                                       |                                                            |                                                       |  |
| What a         | are the benefits?                     |                                                            |                                                       |  |
| Is the bene    | efit based on a multiple of scheme    | earnings or a flat amount?                                 |                                                       |  |
| 🖌 Multi        | iple of scheme earnings               | at amount                                                  |                                                       |  |
|                |                                       |                                                            |                                                       |  |
| Ploase cho     | pose the multiple of scheme earning   | ngs you'd like to cover. We'll cover the same multiple for | each employee in this category.                       |  |
| r lease chi    |                                       | V                                                          |                                                       |  |
| 4 x scher      | ne earnings                           |                                                            |                                                       |  |
| 4 x scher      | ne earnings                           | ings you'd like to cover.                                  |                                                       |  |

When you chose a category, the add another category option will appear on screen.

Our Group Life Assurance policy can cover employees to a maximum age of 75.

The policy can also cover employees up to 10x benefit in half steps i.e.1x, 1.5x etc.

Our Group Income Protection policy can cover employees to a maximum age of 70.

All policies must allow for new eligible employees to be covered, it can't just cover current employees.

## **Category confirmation**

| a are here: Dashboard > New Quote - Category Details<br>iet a quote<br>just 5 steps E > E > E ><br>Company Name Product |                                |             |
|----------------------------------------------------------------------------------------------------|--------------------------------|-------------|
| Set a quote<br>just 5 steps       E       E       E       Product         Company Name       Product                    |                                |             |
| Company Name Product                                                                                                    |                                |             |
| U LEGAL AND GENERAL ASSURANCE SOCIETY LIMITED Group Life Assuran                                                        | Quote name<br>ice Legal and Ge | /<br>eneral |
| TEP         ADD A CATEGORY           3         Create employee category and choose benefit basis                        |                                |             |
| Please check the category details and make changes if necessary.                                                        |                                |             |
| All employees                                                                                                    |                                | / 1         |
| enefit Termination Benefit basis Scheme Earnings definition                                                             | Open to new entrants           | s           |
| he later of their 65th birthday or their 4 x scheme earnings Basic annual salary tate Pension Age                       | Yes                            |             |
| ualifying Service                                                                                                    |                                |             |
| months                                                                                                    |                                |             |

This screen provides a summary of the categories which you have created.

If there are any errors, you'll be able delete the category and go back and create a new one, if needed.

### **Providing employee details (data upload)**

| Géneral                                                                                                    |                                                          | 👗 samantha.citroni@landg.com 🗸    |
|----------------------------------------------------------------------------------------------------|----------------------------------------------------------|-----------------------------------|
| ∕ou are here: Dashboard ➤ New Quote - Employee Details                                                                                                    |                                                          |                                   |
| Get a quote in just 5 steps                                                                                                    |                                                          |                                   |
| Company Name<br>LEGAL AND GENERAL ASSURANCE SOCIETY LIMITED                                                                                                    | Product<br>Group Life Assurance                          | Quote name 🖋<br>Legal and General |
| STEP         PROVIDING EMPLOYEE DETAILS           4         Enter details for the employees to be covered                                                                                                    |                                                          |                                   |
| For each employee, we'll need their gender, date of birth, job title, scheme earnings, the<br>Download our Excel template, enter the details required for the employee                                                                                 | e postcode of their work location and which category the | ey are to be included in.         |
|                                                                                                    |                                                          |                                   |
| mployee Data                                                                                                    | hs                                                       |                                   |
| I confirm that the employee details the quote will be based on are no older than three monitor         ow would you like to provide the information?         Upload a spreadsheet                                                                      | hs                                                       |                                   |
| Employee Data   I confirm that the employee details the quote will be based on are no older than three monitors   ow would you like to provide the information?   Upload a spreadsheet   Enter details manually                                        | hs<br>Iember Details                                     |                                   |
| Employee Data I confirm that the employee details the quote will be based on are no older than three monthlow would you like to provide the information? Upload a spreadsheet Enter details manually N Drop File                                       | hs<br>lember Details<br>nere or click choose file        |                                   |
| Employee Data         I confirm that the employee details the quote will be based on are no older than three monion would you like to provide the information?         Upload a spreadsheet       Enter details manually         M         Drop File I | hs<br>lember Details<br>nere or click choose file        |                                   |

You will need to click upload to add your own excel data (with all passwords removed).

Data can be uploaded via the bespoke template, which has the correct headings to be used for uploads.

Data is uploaded from one spreadsheet.

#### Member data upload & manual input

|   |                           |        |   |            |             |                                  |          |                   | In the second second se |            |   |
|---|---------------------------|--------|---|------------|-------------|----------------------------------|----------|-------------------|----------------------------------------------------------------------------------------------------|------------|---|
|   |                           |        |   |            |             | Member Details                   |          |                   |                                                                                                    |            |   |
|   |                           |        |   |            | Drop Fil    | e h <mark>ere or click ch</mark> | oose fil | e                 |                                                                                                    |            |   |
| ŧ | Category 🗸                | Gender | ~ | First name | Last name 🗸 | Date of birth                    | ~        | Job title 🗸 🗸     | Scheme earnings 🗸                                                                                                    | Postcode 🗸 | 1 |
|   | All employee $\checkmark$ | Male   | ~ | Sam        | Smith       | 10/01/1981                       | #        | Administrator     | 31000                                                                                                    | KT20 6EU   |   |
|   | All employee 🗸            | Female | ~ | Joanne     | Swift       | 12/02/1983                       | *        | Administrator     | 25000                                                                                                    | KT20 6EU   | 1 |
|   | All employee $\checkmark$ | Female | ~ | Freya      | Davies      | 07/10/1994                       |          | Administrator     | 26000                                                                                                    | KT20 6EU   | 1 |
|   | All employee 🗸            | Male   | ~ | James      | Hunt        | 01/01/1962                       |          | Director          | 70000                                                                                                    | KT20 6EU   | 8 |
|   | All employee $\checkmark$ | Female | ~ | Abigail    | Warner      | 18/09/1982                       |          | Project Manager   | 35000                                                                                                    | KT20 6EU   |   |
|   | All employee 🗸            | Male   | ~ | Steve      | Anderson    | 29/07/1979                       |          | Accounts Director | 50000                                                                                                    | KT20 6EU   |   |
|   | All employee 🗸            | Female | ~ | Gail       | Root        | 30/08/1979                       |          | Sales Manager     | 40000                                                                                                    | KT20 6EU   | 1 |
|   | All employee 🗸            | Female | ~ | Emma       | Cook        | 22/06/1981                       | *        | Team Leader       | 35000                                                                                                    | KT20 6EU   |   |
|   | All employee $\checkmark$ | Male   | ~ | Phil       | Snow        | 19/08/1992                       | <b>#</b> | Administrator     | 28000                                                                                                    | KT20 6EU   |   |
|   | All employee $\checkmark$ | Male   | ~ | Carl       | Mile        | 22/03/1997                       |          | Administrator     | 27500                                                                                                    | KT20 6EU   |   |
|   | All employee $\checkmark$ | Female | ~ | Melissa    | Marsh       | 21/11/1983                       | #        | Administrator     | 24000                                                                                                    | KT20 6EU   |   |
|   | All employee 🗸            | Female | ~ | Libby      | Collins     | 01/08/1988                       |          | Administrator     | 23000                                                                                                    | KT20 6EU   | 3 |
|   | All employee $\checkmark$ | Male   | ~ | David      | Broad       | 01/10/1979                       |          | Administrator     | 25000                                                                                                    | KT20 6EU   | 1 |
|   | All employee 🗸            | Female | ~ | Tina       | Kelly       | 01/05/1982                       | <b>#</b> | Marketing Manager | 50000                                                                                                    | KT20 6EU   | N |

The quote data cannot be over three months old.

The data will become visible once uploaded.

The same screen will appear if you have chosen to input the data manually.

You do not need each employees first and last name, if they're not available these boxes can be left empty.

You'll be taken to the final screen by clicking 'generate quote'.

The quote will stop if any members are over the benefit termination age.

#### **Quotation details**

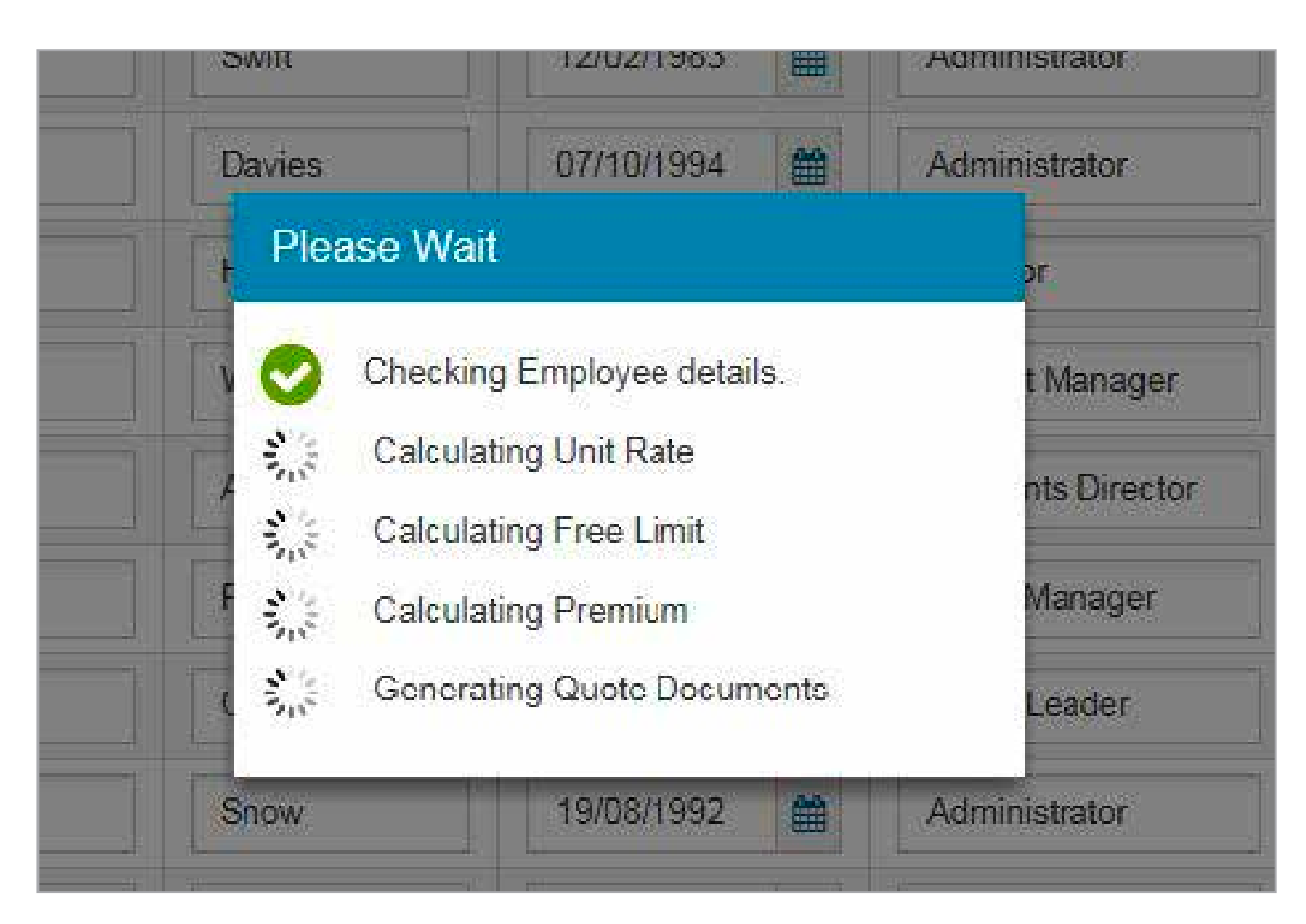

The platform will begin to generate the unit rate and quote terms based on the data provided.

#### **Quotation details (continued)**

| Legal &<br>General                                      |                                        |                                    | Ê                      | 👗 samantha.citroni@landg.com ~ |
|---------------------------------------------------------|----------------------------------------|------------------------------------|------------------------|--------------------------------|
| u are here: Dashboard 🕨 New Quote                       | - Quote Summary                        |                                    |                        |                                |
| Get a quote just 5 steps                                | ightarrow                              | <b>£</b> >                         |                        |                                |
| Company Name<br>A BROKER LTD                            |                                        | Product<br>Group Life Assurance    | Quote name<br>LABQuote | Quote number<br>L71101         |
| YOUR QUOTE           5         Review your quote and ch | oose the next step                     |                                    |                        |                                |
| Quote summary                                           |                                        |                                    |                        |                                |
| nit rate                                                | Annual premium                         | Free limit                         | Total benefit          | Number of lives                |
| 0.0804<br>or each £100 of total benefit                 | £ 1,125.60                             | £ 200,000.00                       | £ 1,400,000.00         | 10                             |
| nnual renewal date                                      | Quote expiry date                      | Commission                         | Premiums paid          |                                |
| November                                                | 06 February 2018                       | 10.00 %                            | Monthly                | CHANGE                         |
| our quote documents                                     |                                        |                                    |                        |                                |
| ease check your quote. The quote an                     | d technical guide will help explain im | portant information about the cove | r being applied for.   |                                |
| Group Life Assurance technical                          | guide 🚺 S                              | tate pension age appendix          | L711                   | 101 LAB quote document         |
| Worklife Solutions brochure                             |                                        |                                    |                        |                                |
| atagaal summan.                                         |                                        |                                    |                        |                                |

Details of the quote are displayed on this screen.

A copy of the quote is now available via a downloadable PDF – it uses the same format as our internally produced quotes.

There are several options available to you from here. You can obtain a quote on an alternative basis, amending the information already provided. You can also use the company data to obtain a quote for a different product.

## Apply

|                                                                                                    | Company Name                                                                                                    | Product                                                | Quote name                                                         | Quote number                                      |                                                          |
|----------------------------------------------------------------------------------------------------|----------------------------------------------------------------------------------------------------|--------------------------------------------------------|--------------------------------------------------------------------|---------------------------------------------------|----------------------------------------------------------|
|                                                                                                    | CALARAS PROPER IES LIMI ED                                                                                             | Group the Assocatice                                   | LADQUUE                                                            | L(HO)                                             |                                                          |
| Please read this important information before                                                                   | e you continue                                                                                                    |                                                        |                                                                    |                                                   |                                                          |
| ESSENTIALS                                                                                                    |                                                                                                    |                                                        |                                                                    |                                                   |                                                          |
| <ul> <li>It's up to you to make sure you have full permission from</li> </ul>                                   | m your client to apply on their behalf and apply for the benefits they re                                              | onire.                                                 |                                                                    |                                                   |                                                          |
| Cur policy is for employers, they are classed as comm                                                           | ercial customers. This means we insure your client's liability to cay the                                              | benefit they promised to their employees. We won't     | directly insure employees. If your clie                            | ent chooses to only insure part of the benefits   | they promised, they'll need to make up the difference.   |
| The quote and Group Life Assurance technical guide a<br>when we will and will not pay a claim. Please contact u | are important documents, you and your client must read them carefully<br>us if you've any puestions about the product. | before you complete this application. This is to make  | sure the policy meets the employer                                 | 's needs and they understand what they are b      | uying. The documents include details of the benefits and |
| If you give us inaccurate information this quote may be                                                         | e inaccurate. If you go on to make an application online it could affect p                                             | ayments of the benefit under the policy. We'll give yo | u a copy of your details at the end ct                             | f this application                                |                                                          |
| Cur full terms and conditions will be in our policy. After                                                      | you ve finished the application we'll give you a policy schedule confirm                                               | n ng the details of the cover, which should be read wi | th our <u>policy terms</u> .                                       |                                                   |                                                          |
| RISK ESSENTIALS                                                                                                 |                                                                                                    |                                                        |                                                                    |                                                   |                                                          |
| There are some risks you need to know about the polic                                                           | V:                                                                                                    |                                                        |                                                                    |                                                   |                                                          |
| If we've told you in our quote that we need employees                                                           | to be 'actively at work', we won't start or increase their cover until they                                            | meet our 'actively at work' requirements. Find out me  | ore about 'actively at work' in our <u>tec</u>                     | hnical guide.                                     |                                                          |
| The premums may go up or down depending on chan                                                                 | ges in the number of employees we cover. We'll usually guarantee the                                                   | unit rate until the end of the second policy year. We  | will then review it, following which we                            | e will usually guarantee the new unit rate for th | he next two years.                                       |
| The premiums and the unit rate may go up or down if t                                                           | there is a change of more than 25% in the membership or the total ber                                                  | efit we've used to work out the unit rate. We can char | nge t <mark>he unit</mark> rate at t <mark>he annual rene</mark> w | val date if this happens.                         |                                                          |
| We will stop cover if the employer stops paying premiu                                                          | ıms. We'll tell you in writing 14 days before we do this.                                                              |                                                        |                                                                    |                                                   |                                                          |
| Please read our technical guide for more details about the                                                      | ese or <u>contact us</u> if you have any questions.                                                                    |                                                        |                                                                    |                                                   |                                                          |
|                                                                                                    |                                                                                                    | CONTINUE                                               |                                                                    |                                                   |                                                          |
|                                                                                                    | -                                                                                                    | CONTINUE                                               |                                                                    |                                                   |                                                          |
|                                                                                                    | Worklife Solutions brochure                                                                                            |                                                        |                                                                    |                                                   |                                                          |
|                                                                                                    |                                                                                                    |                                                        |                                                                    |                                                   |                                                          |
|                                                                                                    |                                                                                                    |                                                        |                                                                    |                                                   |                                                          |
|                                                                                                    |                                                                                                    |                                                        |                                                                    |                                                   |                                                          |
|                                                                                                    |                                                                                                    |                                                        |                                                                    |                                                   |                                                          |
|                                                                                                    |                                                                                                    |                                                        |                                                                    |                                                   |                                                          |
|                                                                                                    |                                                                                                    |                                                        |                                                                    |                                                   |                                                          |
|                                                                                                    |                                                                                                    |                                                        |                                                                    |                                                   |                                                          |
|                                                                                                    |                                                                                                    |                                                        |                                                                    |                                                   |                                                          |

When you click 'Apply' you'll be presented with the key requirements and expectations, before you'll be able to proceed.

## **Apply scheme details**

|                                                                                                    |                                                                | â <b>4</b>               | samantha.citroni@landg.com 👻 🤱 |
|----------------------------------------------------------------------------------------------------|----------------------------------------------------------------|--------------------------|--------------------------------|
| ou are here: Dashboard 🗲 Start Cover - Cover Sche                                                                                                    | me Details                                                     |                          |                                |
| Get a cover by the steps of the steps of the | 5 / A /                                                        |                          |                                |
| Company Name<br>A BROKER LTD                                                                                                    | Product<br>Group Life Assurance                                | Quote name<br>LABQuote   | Quote number<br>L71101         |
| STEP         SCHEME DETAILS           1         Please select when you'd like the policy                                                                                                    | / to start                                                     |                          |                                |
| tart Date                                                                                                    |                                                                |                          |                                |
| ease tell us when you'd like the policy to start. You n<br>ich will require updated details.                                                                                                    | ed to choose a date before your quote expires, otherwise you'l | I need to do a new quote |                                |
| 31/01/2018                                                                                                    |                                                                |                          |                                |
|                                                                                                    |                                                                |                          |                                |
| ease confirm the scheme we will pay benefits to                                                                                                    |                                                                |                          |                                |
|                                                                                                    |                                                                |                          |                                |
| Employer's chosen registered scheme     Le                                                                                                    | gal & General Group Life Mastertrust                           | i                        |                                |
| Employer's chosen registered scheme                                                                                                    | gal & General Group Life Mastertrust                           | i                        |                                |
| Employer's chosen registered scheme  IMRC Registration  ease tell us the title of the scheme as registered with                                                                                                    | gal & General Group Life Mastertrust                           | i                        |                                |
| Employer's chosen registered scheme Le IMRC Registration lease tell us the title of the scheme as registered with                                                                                                    | gal & General Group Life Mastertrust<br>HMRC                   | 1                        |                                |
| Employer's chosen registered scheme     Le     MRC Registration     lease tell us the title of the scheme as registered with     lease tell us the pension scheme tax reference numb                                                                                                    | gal & General Group Life Mastertrust                           | î                        |                                |
| Employer's chosen registered scheme Le HMRC Registration  lease tell us the title of the scheme as registered with lease tell us the pension scheme tax reference numb                                                                                                    | gal & General Group Life Mastertrust<br>HMRC                   | 1                        |                                |

This is where we start to capture our 'on risk' requirements.

- Scheme title.
- Policyholder details.

Group Life Assurance schemes will need either;

- A HMRC Registration number, if your client already has their own registered scheme.
- If Mastertrust is chosen, we will need to receive the original executed deed of participation before cover commences.

### **Participating employers**

| ou are here: Dashboard 🗲 Start Cover - Participating Emplo                                                                                                    | wer                                                                                                    |                                                                                                    | 2                                                                                                    |
|----------------------------------------------------------------------------------------------------|----------------------------------------------------------------------------------------------------|----------------------------------------------------------------------------------------------------|----------------------------------------------------------------------------------------------------|
| Get a cover 📄 🗟 🔪 £                                                                                                    | $\rangle \simeq \rangle \ll \rangle$                                                                                                    |                                                                                                    | 2                                                                                                    |
| Company Name<br>A BROKER LTD                                                                                                    | Product<br>Group Life Assurance                                                                                                    | Quote name<br>LABQuote                                                                                                    | Quote number<br>L71101                                                                                                    |
| 2 PARTICIPATING EMPLOYERS<br>2 Enter the participating employers' details                                                                                                    |                                                                                                    |                                                                                                    |                                                                                                    |
| We'll cover the eligible employees of the principal employers.<br>If you've forgotten to include the employee details of a y<br>We will not correspond with the participating employers<br>Participating employer 1 | over you've already told us about; and the eligible er<br>participating employer you want to cover, you can sir<br>. We expect the principal employer to supply the det | ployees of any of its subsidiary or assoc<br>ply set up a new quote.<br>ils we need to run the policy and pay all                                                                                                    | clated businesses you add as participating premiums.                                                                      |
| GET COMPANY DETAILS                                                                                                    |                                                                                                    |                                                                                                    |                                                                                                    |
| uickly upload the participating employers details if its regis<br>imployer's name                                                                                                    | ered with Companies House. You can find the Com                                                                                                    | anies House number at <u>Companies Hou</u>                                                                                                    | ise                                                                                                    |
| uilding number                                                                                                    | pay benefits to<br>ed scherne                                                                                                    | articipating Employers                                                                                                    | × " 1                                                                                                    |
| ostcode                                                                                                    | e as registere s                                                                                                    | you want to add any participating employers?<br>u can cover the eligible employees of any subsidiary<br>logloer you've aheady told us about. If you've forgoth<br>bsidiary or associated business you want to cover, yo | and associated businesses of the principal<br>en to include the employee details of a<br>pull need to set up a new quote. |
| FIND ADDRESS                                                                                                    | tax reference                                                                                                    | NO YE                                                                                                    | S expense as be paid with<br>fability.                                                                                    |
| repare and the set (1990) E22                                                                                                    |                                                                                                    |                                                                                                    | For more in                                                                                                    |

- At this point a pop up will appear and will ask if you wish to add any subsidiary companies.
- 2. If you select yes, you will be presented with the following screen. If you select no, you will be taken straight to the banks details page.

#### **Bank details**

| Get a cover                                                                                                    |                                                                                                    |                                                                                                    |                                                                                                    |
|----------------------------------------------------------------------------------------------------|----------------------------------------------------------------------------------------------------|----------------------------------------------------------------------------------------------------|----------------------------------------------------------------------------------------------------|
| Company Name<br>A BROKER LTD                                                                                                    | Product<br>Group Life Assurance                                                                                                    | Quoto namo<br>LABQuote                                                                                                    | Quoto numbor<br>L71101                                                                                                    |
| BANK DETAILS           2         Please enter account details                                                                                                    |                                                                                                    |                                                                                                    |                                                                                                    |
| You have selected to pay the premium Monthly                                                                                                    | by direct debit. You must have explicit authorisation from the ac                                                                                                    | count holder to input the bank details                                                                                                    | of the client.                                                                                                    |
| irect Debit Details                                                                                                    |                                                                                                    |                                                                                                    |                                                                                                    |
| struction to your bank or building society to pay by I                                                                                                    | Virect Debit.                                                                                                    |                                                                                                    |                                                                                                    |
|                                                                                                    |                                                                                                    |                                                                                                    |                                                                                                    |
| ease pay Legal & General Assurance Society Limit<br>struction may remain with Legal & General Assuran                                                                                                    | ed Direct Debits from the account detailed in this Instruction subje<br>be Society and, if so, details will be passed electronically to my b                                                                                                    | ect to the safeguards assured by the I<br>ank/building society.                                                                                                    | Direct Debit Guarantee. I understand that                                                                                                    |
| ease pay Legal & General Assurance Society Limit<br>struction may remain with Legal & General Assuran<br>ame of account holder                                                                                                    | d Direct Debits from the account detailed in this Instruction subje<br>to Society and, if so, details will be passed electronically to my b                                                                                                    | et to the safeguards assured by the l<br>ank/building society.                                                                                                    | Direct Debit Guarantee. I understand that                                                                                                    |
| ease pay Legal & General Assurance Society Limit<br>struction may remain with Legal & General Assuran<br>ame of account holder                                                                                                    | ed Direct Debits from the account detailed in this Instruction subje<br>be Society and, if so, details will be passed electronically to my b                                                                                                    | ect to the safeguards assured by the l<br>ank/building society.                                                                                                    | Direct Debit Guarantee. I understand that<br>SERVICE USER NUMBER<br>9 9 5 3 8 6                                                                                                    |
| ease pay Legal & General Assurance Society Limit<br>struction may remain with Legal & General Assuran<br>ame of account holder                                                                                                    | d Direct Debits from the account detailed in this Instruction subje<br>to Society and, if so, details will be passed electronically to my b                                                                                                    | ect to the safeguards assured by the l<br>ank/building society.                                                                                                    | Direct Debit Guarantee. I understand that<br>SERVICE USER NUMBER<br>9 9 5 3 8 6                                                                                                    |
| ease pay Legal & General Assurance Society Limit<br>struction may remain with Legal & General Assuran<br>ame of account holder                                                                                                    | d Direct Debits from the account detailed in this Instruction subje<br>to Society and, if so, details will be passed electronically to my b                                                                                                    | et to the safeguards assured by the l<br>ank/building society.                                                                                                    | Direct Debit Guarantee. I understand that<br>SERVICE USER NUMBER<br>9 9 5 3 8 6                                                                                                    |
| lease pay Legal & General Assurance Society Limit<br>istruction may remain with Legal & General Assuran<br>ame of account holder<br>ort Code                                                                                                    | ed Direct Debits from the account detailed in this Instruction subje<br>be Society and, if so, details will be passed electronically to my b                                                                                                    | act to the safeguards assured by the l<br>ank/building society.                                                                                                    | Direct Debit Guarantee. I understand that<br>SERVICE USER NUMBER<br>9 9 5 3 8 6                                                                                                    |
| lease pay Legal & General Assurance Society Limit<br>struction may remain with Legal & General Assuran<br>ame of account holder                                                                                                    | ed Direct Debits from the account detailed in this Instruction subje<br>se Society and, if so, details will be passed electronically to my b                                                                                                    | act to the safeguards assured by the l<br>ank/building society.                                                                                                    | Direct Debit Guarantee. I understand that<br>SERVICE USER NUMBER<br>9 9 5 3 8 6                                                                                                    |
| ease pay Legal & General Assurance Society Limit<br>struction may remain with Legal & General Assuran<br>ame of account holder                                                                                                    | d Direct Debits from the account detailed in this Instruction subje<br>to Society and, if so, details will be passed electronically to my b                                                                                                    | ect to the safeguards assured by the l                                                                                                    | Direct Debit Guarantee. I understand that<br>SERVICE USER NUMBER<br>9 9 5 3 8 6                                                                                                    |
| ease pay Legal & General Assurance Society Limit<br>struction may remain with Legal & General Assuran<br>ame of account holder<br>ort Code<br>conunt number<br>The Direct Debit Guarantee<br>This Guarantee is offered by all banks and buildi                                                                                                    | In d Direct Debits from the account detailed in this Instruction subje<br>so Society and, if so, details will be passed electronically to my b<br>and the passed electronically to my b                                                                                                    | ect to the safeguards assured by the l                                                                                                    | Direct Debit Guarantee. I understand that<br>SERVICE USER NUMBER<br>9 9 5 3 8 6                                                                                                    |
| ease pay Legal & General Assurance Society Limit<br>struction may remain with Legal & General Assurant<br>and of account holder<br>wit Code<br>Enclint number<br>The Direct Debit Guarantee<br>This Guarantee is offered by all banks and buildi<br>If there are any changes to the amount, date or fa<br>advance of your account being debited or as other<br>amount and date will be given to you at the time:                                                       | Id Direct Debits from the account detailed in this Instruction subje<br>as Society and, if so, details will be passed electronically to my b<br>any societies that accept instructions to pay Direct Debits<br>equency of your Direct Debit Legal & General Assurance Societ<br>inviso agreed. If you request Legal & General Assurance Societ<br>of the request                                                                                                    | et to the safeguards assured by the l<br>ank/building society.<br><b>ty Limited</b> will notify you FIVE workin<br>by Limited to collect a payment, confi                                      | Direct Debit Guarantee. I understand that<br>SERVICE USER NUMBER<br>9 9 5 3 8 6                                                                                                    |
| ease pay Legal & General Assurance Society Limit<br>struction may remain with Legal & General Assuran<br>ame of account holder<br>ort Code<br>Scount number<br>The Direct Debit Guarantee<br>• This Guarantee is offered by all banks and buildi<br>• If there are any changes to the amount, date or f<br>advance of your account being debited or as othe<br>amount and date will be given to you at the time<br>• If an error is made in the payment of your Direct | Id Direct Debits from the account detailed in this Instruction subje<br>as Society and, if so, details will be passed electronically to my b<br>and the passed electronically to my b<br>account of sources and the passed electronically to my b<br>agreed by a society and the passed electronically to my b<br>agreed by a society and the passed electronically to my b<br>agreed by a society and the passed electronically to my b<br>agreed by a society and the passed electronically to my b<br>agreed by a society and the passed electronically to my b<br>agreed by a society and the passed electronically to my b<br>agreed by a society and the passed electronical to my b<br>agreed by a society and the passed electronical to my b<br>agreed by a society and the passed electronical to my b<br>agreed by a society agreed by a society agreed by a society agreed of the page agreed by a society agreed of the page agreed by a society agreed of the page agreed by a society agreed of the page agreed by a society agreed of the page agreed by a society agreed of the page agreed by a society agreed of the page agreed by a society agreed by a society agre | et to the safeguards assured by the l<br>ank/building society.<br>ty Limited will notify you FIVE workin<br>by Limited to collect a payment, confir<br>nk or building society you are entitled | Direct Debit Guarantee. I understand that<br>SERVICE USER NUMBER<br>9 9 5 3 8 6<br>9 9 5 3 8 6<br>9 9 5 6<br>9 9 5 6<br>9 9 9 5 6<br>9 9 5 6<br>9 9 5 6<br>9 9 9 5 6<br>9 9 5 6<br>9 9 9 5 6<br>9 9 5 6<br>9 9 5 6<br>9 9 9 5 6<br>9 9 9 9 5 6<br>9 9 9 9 5 6<br>9 9 9 9 5 6<br>9 9 9 9 5 6<br>9 9 9 9 9 5 6<br>9 9 9 9 9 6<br>9 9 9 9 9 6<br>9 9 9 9 9 6<br>9 9 9 9 |

Bank details for refunds of premiums and claims will be required at this stage.

There is the option for policy premiums to be paid yearly by bankers automated clearing system (BACS), or monthly by direct debit.

The Digital Broker Platform will check and confirm that the correct bank account and sort codes have been entered correctly.

#### **Policy contact information**

|            | Level                                                                                                    |                                                                                      | â                                                                                                    | samantha.citroni@landg.com ~               |
|------------|----------------------------------------------------------------------------------------------------|--------------------------------------------------------------------------------------|----------------------------------------------------------------------------------------------------|--------------------------------------------|
|            | are here: Dashboard 🗲 Start Cover - Corresponder                                                               | ce Details                                                                           |                                                                                                    |                                            |
| Ge<br>n ji | et a cover <b>E</b>                                                                                            |                                                                                      |                                                                                                    |                                            |
| mit        | Company Name<br>A BROKER LTD                                                                                   | Product<br>Group Life Assurance                                                      | Quote name<br>LABQuote                                                                                           | Quote number<br>L71101                     |
| TIS        | EP POLICY CONTACT INFORMAT<br>Please enter contact information                                                 | ION                                                                                  |                                                                                                    |                                            |
| יכ         |                                                                                                    | to Samantina Citroni@ianog.com                                                       | ER                                                                                                    |                                            |
| 85         | e check the details are correct, if not, you can updat                                                         | e by clicking on 🖉 Please check t                                                    | he details are correct, if not, you c                                                                            | an update by clicking on                   |
| 1          | Agent number Name<br>5500004 Jurcy Jurcy                                                                       | Comp<br>0472                                                                         | any Number<br>4737                                                                                               | Company Name<br>CALAHAS PROPERTIES LIMITER |
|            |                                                                                                    |                                                                                      | and the second second second second second second second second second second second second second second second |                                            |
|            | Email address<br>Samantha Citroni@landg.com                                                                    | Conta     S9 W                                                                       | illingdon Road,                                                                                                  |                                            |
|            | Email address<br>Samantha Citroni@landg.com<br>Telephone Number<br>01236547895                                 | Conta<br>59 W<br>East<br>East<br>BN2                                                 | illingdon Road,<br>journe,<br>Sussex,<br>1TR                                                                     |                                            |
|            | Email address<br>Samantha Citroni@landg.com<br>Telephone Number<br>01236547895<br>Address                      | Conta<br>59 W<br>East<br>East<br>BN2<br>Please provide                               | it address<br>illingdon Road,<br>oourne,<br>Sussex,<br>1TR<br>the additional contact information                 | required.                                  |
|            | Email address<br>Samantha Citroni@landg.com<br>Telephone Number<br>01236547895<br>Address<br>Jurcy,<br>B23 5QW | Conta<br>59 W<br>East<br>East<br>BN2<br>Please provide<br>First n                    | illingdon Road,<br>oourne,<br>Sussex,<br>I 1TR<br>the additional contact information<br>ame                      | required.<br>Last name                     |
|            | Email address<br>Samantha Citroni@landg.com<br>Telephone Number<br>01236547895<br>Address<br>Jurcy,<br>B23 5QW | Conta<br>59 W<br>East<br>East<br>BN2 <sup>-</sup><br>Please provide<br>First n Email | illingdon Road,<br>bourne,<br>Sussex,<br>1TR<br>the additional contact information<br>ame<br>address             | required.<br>Last name                     |

The contact details for you and your client will be displayed. If necessary, you will be able to correct them.

#### **Policy confirmation details**

| Company Name<br>A BROKER LTD                    |                                         | Product<br>Croup Life Assurance     | Quote name<br>LABQuote | Quote number<br>L71101 |
|-------------------------------------------------|-----------------------------------------|-------------------------------------|------------------------|------------------------|
| 5 POLICY CONFIRMA<br>5 Check through before pro | ATION DETAILS<br>ceeding                |                                     |                        |                        |
| Please check the details below, cl              | nange anything that isn't right and mal | ke sure you are happy it's correct. |                        |                        |
| Policy summary                                  |                                         |                                     |                        |                        |
| Policy start date                               | Pension Scheme Tax Re                   | eference                            | Scheme title           |                        |
| 31/01/2018                                      | Test12345                               |                                     | Test12345              |                        |
| Your Quote Details                              |                                         |                                     |                        |                        |
| Jnit rate                                       | Annual premium                          | Free limit                          | Total benefit          | Premiums paid          |
| E 0.0804<br>For each £100 of total benefit      | £ 1,125.60                              | £ 200,000.00                        | £ 1,400,000.00         | Monthly                |
| Annual renewal date                             | Quote expiry date                       | Commission                          | Number of lives        |                        |
| 3 November                                      | 06 February 2018                        | 10.00 %                             | 10                     |                        |
|                                                 |                                         |                                     |                        |                        |

Bank details for refunds of premiums and claims will be required at this stage.

There is the option for policy premiums to be paid yearly by bankers automated clearing system (BACS), or monthly by direct debit.

The Digital Broker Platform will check and confirm that the correct bank account and sort codes have been entered correctly.

### **Policy confirmation**

#### ve provided is complete and correct.

s the consent of those persons eligible (and will obtain the consent of those who become eligible at any time in the future) to provi personal data (including any medical and health information) is needed to administer the policy.

he cover provided by the policy to start from the selected start date, and for us to use the employee details you gave us for the qui

|                              | Confirmation                                                     |                                                                                                    | :                                 |
|------------------------------|------------------------------------------------------------------|----------------------------------------------------------------------------------------------------|-----------------------------------|
| egal & Gen                   | You're now agreeing to b                                         | uy the policy.                                                                                                    | ition and any                     |
| products ar                  | We'll collect the premiums f                                     | rom :                                                                                                    |                                   |
| the policy in                | Name of account holder :                                         | Test                                                                                                    |                                   |
| tatistical ant               | Bank sort code :                                                 | 12-34-56                                                                                                    |                                   |
| ness, we m                   | Bank account number :                                            | 12345678                                                                                                    | ler to provide                    |
| _                            | The company name which v<br>ASSCE SOC LTD                        | vill appear on your bank statement against the Direct debit will be L&G                                                                               |                                   |
| the policyh:<br>iness and s  |                                                                  | CANCEL OK                                                                                                    | panies, regula                    |
| ve will share                | the information, where neces                                     | sary, with other matriance companies to prevent nationent claims.                                                                                     | -                                 |
| revention ag<br>rganisations | encies. If false or inaccurate i<br>may access and use this info | nformation is provided and fraud is identified, details may be passed to f<br>rmation, and information from other countries, to prevent fraud and mon | raud prevention<br>ey laundering. |

ncial Crime: Legal & General, Brunel House, 2 Fitzalan Road, Cardiff, CF24 0EB if you want to receive details of the relevant frau

This page confirms that you're about to buy the policy.

It will also provide confirmation of where direct debit contributions will be taken from.

#### **Policy summary details**

| u are nere: Dashboard 🔰 Start Cove                                  | - Documents                                                               |                                      |                          |
|---------------------------------------------------------------------|---------------------------------------------------------------------------|--------------------------------------|--------------------------|
| Company Name<br>A BROKER LTD                                        | Product<br>Group Income Protection                                        | Quote name<br>CR12                   | Quote number<br>G29163   |
| DCUMENTS                                                            |                                                                           |                                      |                          |
| Thank you for choosing Legal & G<br>Please download copies of the d | eneral.<br>scuments for your records. We'll store a copy of the policy de | locument on the Policy Summary page. |                          |
| icy start date Policy number<br>/12/2017 G00717201                  |                                                                           |                                      |                          |
| Policy documents                                                    |                                                                           |                                      |                          |
| Policy terms                                                        | State pension age table                                                   | Work                                 | klife solutions brochure |
| Remittance advice                                                   | First account                                                             | Polic                                | y schedule               |
| Application details                                                 | G29163 GIP quote docum                                                    | ient                                 |                          |
|                                                                     |                                                                           |                                      |                          |
|                                                                     |                                                                           |                                      |                          |

The policy summary screen provides you with details of the new policy.

All relevant policy documents can be now be downloaded.

Members that require medical underwriting are also displayed.

For further support material please visit our Digital Broker Platform Resource Centre

(5)

മ

If you have any queries, contact us Monday to Friday between 9am and 5pm on **01273 372 992**. We may record and monitor calls. Call charges will vary.

Legal & General Assurance Society Limited.

Registered in England and Wales No. 00166055. Registered office: One Coleman Street, London EC2R 5AA.

We are authorised by the Prudential Regulation Authority and regulated by the Financial Conduct Authority and the Prudential Regulation Authority.

DBPQ&BG 06/18

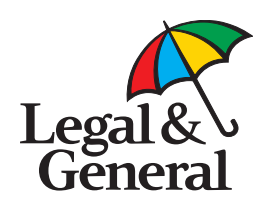